## **DAFTAR GAMBAR**

| Gambar 2. 1 Logo TransTRACK                                               | 7 |
|---------------------------------------------------------------------------|---|
| Gambar 2. 2 Monthly Report Juli9                                          | ) |
| Gambar 2. 3 Monthly Report Agustus9                                       | ) |
| Gambar 2. 4 Monthly Report September                                      | ) |
| Gambar 2. 5 Monthly Report November10                                     | ) |
| Gambar 2. 6 Dashboard RegisT11                                            | L |
| Gambar 2. 7 Dashboard Sensor VMS                                          | 2 |
| Gambar 2. 8 Carbon Emission Research                                      | 2 |
| Gambar 2. 9 Struktur organisasi TransTRACK13                              | 3 |
| Gambar 3. 1 Alur Kerja14                                                  | ļ |
| Gambar 4. 1 Pengambilan kolom                                             | 3 |
| Gambar 4. 2 Pembuatan kolom Jam19                                         | ) |
| Gambar 4. 3 Pembuatan kolom Menit19                                       | ) |
| Gambar 4. 4 Pembuatan kolom Detik                                         | ) |
| Gambar 4. 5 Penggunaan fitur Find and Replace20                           | ) |
| Gambar 4. 6 Hasil penggantian data strip (-) menjadi blank (null)21       | L |
| Gambar 4. 7 Data yang bernilai besar telah ditemukan menggunakan filter21 | L |
| Gambar 4. 8 Data bernilai 022                                             | 2 |
| Gambar 4. 9 Kode python23                                                 | 3 |
| Gambar 4. 10 Menjalankan kode python23                                    | 3 |
| Gambar 4. 11 Hasil pengolahan data24                                      | ļ |
| Gambar 4. 12 Menu Publish to Web24                                        | ļ |
| Gambar 4. 13 Memilih publikasi sebagai Microsoft Excel25                  | 5 |
| Gambar 4. 14 Menyalin Link File setelah dipublikasi25                     | 5 |
| Gambar 4. 15 Mengimpor Data ke Power BI26                                 | 5 |
| Gambar 4. 16 Dashboard Engine Oil Pressure tanpa beban                    | 7 |
| Gambar 4. 17 Dashboard Engine Oil Pressure normal28                       | 3 |
| Gambar 4. 18 Hasil pengolahan data sensor Truck L-Veco bulan November     | ) |

| Gambar 4. 19 Dashboard sensor Engine Oil Pressure tanpa beban bulan November   |
|--------------------------------------------------------------------------------|
|                                                                                |
| Gambar 4. 20 Dashboard sensor Engine Oil Pressure normal bulan November 31     |
| Gambar 4. 21 Data sensor kendaraan Truck - Hino Dutro 136 HD33                 |
| Gambar 4. 22 Data sensor Truck - Hino Dutro 136 HD setelah prepocessing        |
| Gambar 4. 23 Data strip (-) pada kolom Harsh Acceleration                      |
| Gambar 4. 24 Data strip (-) pada kolom Harsh Braking35                         |
| Gambar 4. 25 Menambahkan kolom Jam di Microsoft Power BI                       |
| Gambar 4. 26 Dashboard untuk data fuel level pada kendaraan Truck - Hino Dutro |
| 136 HD                                                                         |